# LMS FOR FELLOWS: CERTIFICATE PROGRAM ENROLLMENT AND COMPLETION

NYLearnsPH | https://www.nylearnsph.com

## **Welcome to the LMS!**

This guide will explain how to enroll in the LMS Certificate Program for the Educational Series, complete courses for the Program, and how to access your Program Certificate.

#### Here's how to get started:

**Step 1: Log In -** Start by navigating to the <u>NY Learns PH Login Page</u> and log in using your username and password. If you have not registered for the LMS yet, please reference the **New User Registration Guide.** 

Step 2: Access Program Catalog - Click on Course and Program Catalog in the menu on the left of the screen.

| User Menu                  | HIDE |
|----------------------------|------|
| Home                       |      |
| LMS Demos                  |      |
| My Courses                 |      |
| My Programs                |      |
| Course and Program Catalog |      |
| Calendar                   |      |
| Announcements              |      |
| My Assessments             |      |
| FAQ                        |      |
| Links                      |      |
| Contact Us                 |      |

**Step 3: View Program Catalog -** Click on **Program Catalog** located in the banner under Course Catalog.

#### Course Catalog

Course Catalog | Program Catalog | Advanced Search | Recommended Courses | Required Courses

There are currently 2062 courses offered in the Course Catalog.

#### Step 4: Access Certificate Program - Under Available Programs, click on NYSPHC Educational Series 2024-2025.

| Program Catalog                                                                                         |
|----------------------------------------------------------------------------------------------------|
| Course Catalog   Program Catalog   Advanced Search   Recommended Courses   Required Courses             |
|                                                                                                    |
| Available Programs                                                                                      |
| 2020 Supervising Public Health Nurse (SPHN) CE Program                                                  |
| Basic Environmental Health Program - Winter 2024                                                        |
| Center for Environmental Health Overview                                                                |
| EI-EAE-2023 Evaluation, Assessment and Eligibility Determination - Total Number of Hours Completed: 5   |
| EI-ISC-2023 Introduction to Service Coordination - Total Number of Hours Completed: 6                   |
| HTC Webinar Series - BP4(2022-2023): Sessions 1-6                                                       |
| HTC Webinar Series - BP5(2023-2024): Sessions 1-11                                                      |
| NYSPHC Educational Series 1 (2022-2023) Certificate                                                     |
| NYSPHC Educational Series 2 (2023-2024) Certificate                                                     |
| NYSPHC Educational Series: 2024-2025                                                                    |
| OALTC - Universal Safety Training Program                                                               |
| Public Health Foundations Certificate                                                                   |
| RTC BP3 Webinar Series                                                                                  |
| Vector Control for Environmental Health Professionals (VCEHP): Importance of Integrated Pest Management |
| WRHEPC Pediatric Emergency Preparedness Seminar - 2020 Recorded Webinar Series                          |

Step 5: Enroll - Scroll down to the very bottom of the page. Click on the orange One Click Program Enrollment button.

Step 6: Confirm Enrollment - Confirm that you see the screen shown below indicating that you have successfully enrolled in the program.

Course Catalog | Program Catalog | Advanced Search | Recommended Courses | Required Courses

You have successfully enrolled in this program: NYSPHC Educational Series: 2024-2025. You may begin working on these courses at any time by visiting my program details.

#### Step 7: Access My Programs - Click on My Programs in the menu on the left of the screen.

| User Menu HIDE             |
|----------------------------|
| Home                       |
| LMS Demos                  |
| My Courses                 |
| My Programs                |
| Course and Program Catalog |
| Calendar                   |
| Announcements              |
| My Assessments             |
| FAQ                        |
| Links                      |
| Contact Us                 |
|                            |

**Step 8: Access the Certificate Program -** Confirm that you see **NYSPHC Educational Series 2024-2025** in your list of programs and click on the **NYSPHC Educational Series 2024-2025** link.

| My Program                                         | าร                                                                |                                                                      |                                                   |               |
|----------------------------------------------------|-------------------------------------------------------------------|----------------------------------------------------------------------|---------------------------------------------------|---------------|
| Be sure to registe                                 | er for your recommend                                             | led courses. You may also view Course                                | Catalog for a full list of courses                |               |
| Click on a program nan<br>If any program listed be | ne below to view program and c<br>low is "Pending" there may be c | ourse details.<br>one or more courses within that program where your | enrollment is not complete; click program name to | o see details |
| Program Enroll Date                                | Program Enrollment Status                                         | Program Name                                                         | Completion Date Certificate                       |               |
| 08/19/2024                                         | Enrolled                                                          | NYSPHC Educational Series 2 (2023-2024) Contribution                 |                                                   |               |
| 08/23/2024                                         | Enrolled                                                          | NYSPHC Educational Series: 2024-2025                                 |                                                   |               |
|                                                    |                                                                   |                                                                      |                                                   |               |
|                                                    |                                                                   |                                                                      |                                                   |               |

**Step 9: Launch Courses -** You will see your current status in the program. Click on **Launch Course** to view the required content from each course.

For assistance with accessing the course content, please refer to the Viewing Educational Series Content Guide.

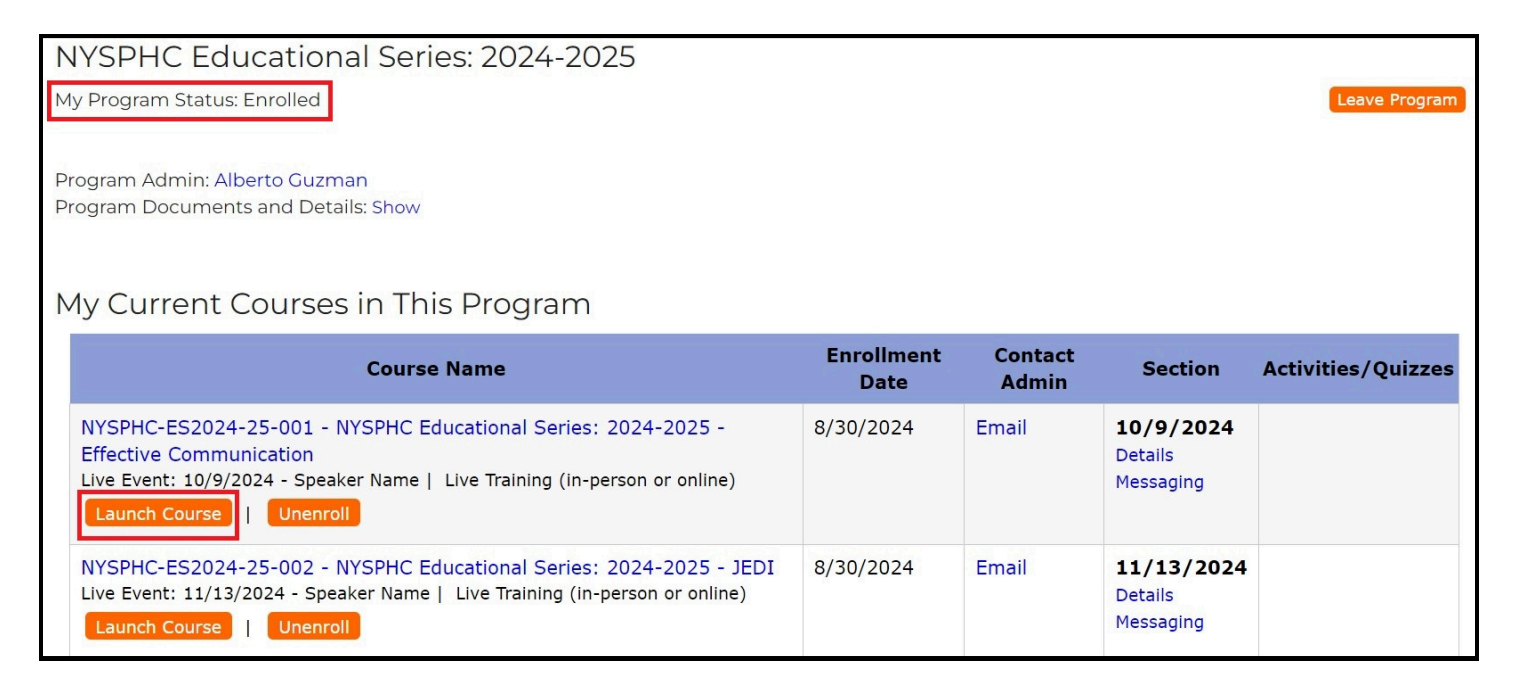

**Step 10: Complete a Quiz -** When you've viewed the content from each course in the program and feel ready, click on the **Quiz - due** link in the **Activities/Quizzes** column for the courses you would like to complete. This will launch the course quiz.

Under "Section" you also have access to tools like the LMS support email and course details.

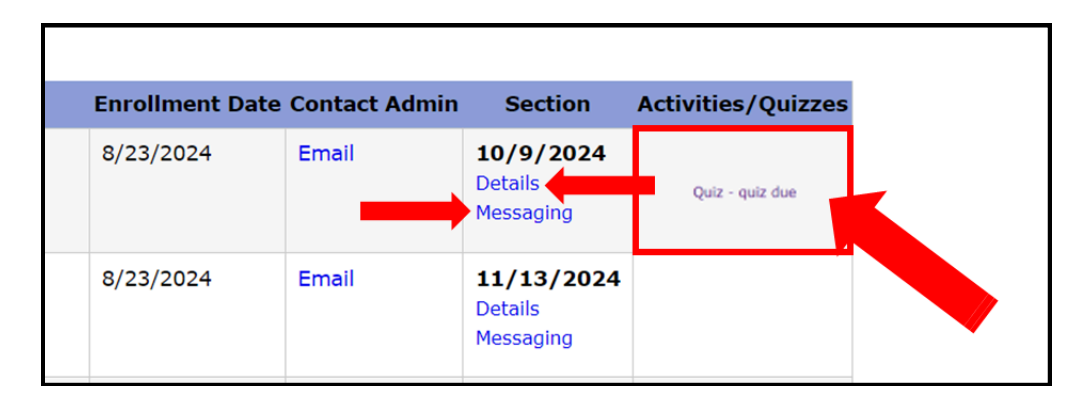

**Step 11: Submit a Quiz -** Click "Submit" when you have answered all of the questions and are satisfied with your answers.

| Take Quiz                                                                                                    |
|----------------------------------------------------------------------------------------------------|
| What are the three major stages of a federal grant life cycle?                                                                                                    |
| O Pre-cycle, Award and Post Grant                                                                                                    |
| O Pre-award, Award and Post-award                                                                                                    |
| O Pre-award, Presentation, Post-presentation                                                                                                    |
| Which of the following is not a component of performance monitoring?                                                                                                    |
|                                                                                                    |
| O Progress reports                                                                                                    |
|                                                                                                    |
| O voucher/expense tracking                                                                                                    |
| U Scope of Work / Deliverables                                                                                                    |
| Which budget category does this description fall under: Any nonwage payment or benefit (e.g., pension plans, profit-sharing programs, vacation pay, and company-paid life, health, and unemployment insurance programs) granted to employees by employers. |
| O Personnel                                                                                                    |
| O Supplies                                                                                                    |
| O Administrative Costs                                                                                                    |
| O Fringe Benefits                                                                                                    |
| Submit                                                                                                    |

 Note: If you have not attended or viewed the corresponding educational series course, please do so by clicking "Launch Course" from the **Program Details** page before completing your quizzes.

After you click submit, you will receive your quiz score on the resulting screen:

| M١        | v Courses and Programs                                                                                                    |     |
|-----------|----------------------------------------------------------------------------------------------------|-----|
| Than      | ink you. Your quiz has been graded. You can access the graded quiz on your My Courses page.                                                                                                    |     |
| Wh        | hat are the three major stages of a federal grant life cycle?                                                                                                    | 1/1 |
|           | Pre-cycle, Award and Post Grant                                                                                                    |     |
| 1         | Pre-award, Award and Post-award                                                                                                    |     |
|           | Pre-award, Presentation, Post-presentation                                                                                                    |     |
| Wh        | hich of the following is not a component of performance monitoring?                                                                                                    | 0/1 |
|           | Progress reports                                                                                                    |     |
|           | Deliverable completion tracking                                                                                                    |     |
| ×         | Voucher/expense tracking                                                                                                    |     |
|           | Scope of Work / Deliverables                                                                                                    |     |
| Wh<br>hea | hich budget category does this description fall under: Any nonwage payment or benefit (e.g., pension plans, profit-sharing programs, vacation pay, and company-paid life,<br>aalth, and unemployment insurance programs) granted to employees by employers. | 1/1 |
|           | Personnel                                                                                                    |     |
|           | Supplies                                                                                                    |     |
|           | Administrative Costs                                                                                                    |     |
| 1         | Fringe Benefits                                                                                                    |     |
| Total     | al score is 2/3.                                                                                                    |     |

• Note: If you do not pass the quiz, navigate back to the **My Programs** (navigation menu on the left), and go back to Step 8. You may retake each quiz 3 times if your score is below passing.

### **Step 12: Course Completion Notification -** Once you submit and pass your quizzes, you will receive an email for each course confirming that you completed the quiz and course.

| New York State Department of Health Learning Management System LMS Course Certification                                                                                                    |                |                |                   |                       |           |         |
|----------------------------------------------------------------------------------------------------|----------------|----------------|-------------------|-----------------------|-----------|---------|
| DO NOT REPLY <cade@uic.edu></cade@uic.edu>                                                                                                    | :              | ← Reply        | ≪ Reply All       | $\rightarrow$ Forward | ij        |         |
| To Oclaudia Congemi                                                                                                    |                |                |                   | Fri 5/3               | 1/2024 2  | ::00 PM |
| [You don't often get email from <u>cade@uic.edu</u> . Learn why this is important at <u>https://aka.ms/LearnAboutSenderIdentification</u> ]                                                                                                    |                |                |                   |                       |           |         |
| [External Email]                                                                                                    |                |                |                   |                       |           |         |
| Congratulations Claudia Congemi!                                                                                                    |                |                |                   |                       |           |         |
| You have successfully completed the following New York State Department of Health Learning Management System (LMS) course:                                                                                                    |                |                |                   |                       |           |         |
| NYSPHC-EdSeries-001 NYSPHC Educational Series - Budget and Financial Management                                                                                                    |                |                |                   |                       |           |         |
| You have been issued a certificate of completion that is now available by logging into the New York State Department of Health Learning Management System (LMS<br>Courses page of the website.                                                                                                    | i) at <u>I</u> | https://www.   | nylearnsph.com    | and going to th       | e My      |         |
| If you have forgotten your password, please visit the password retrieval page at https://www.nylearnsph.com/forgot.aspx                                                                                                    |                |                |                   |                       |           |         |
| After logging in, go to My Courses and click on "Completed Courses". To access your certificate, click on the "View Certificate" link next to the course listing. You will This requires Adobe Acrobat Reader which is available for free download at <a href="http://www.adobe.com/products/acrobat/readstep.html">http://www.adobe.com/products/acrobat/readstep.html</a> . | l ther         | n be able to p | print a pre-forma | atted Adobe Acr       | obat file | e.      |
| **Note: An incomplete course evaluation will prevent you from accessing your course completion certificate.                                                                                                    |                |                |                   |                       |           |         |
| In complete an evaluation after you have been completed for a course.                                                                                                    |                |                |                   |                       |           |         |
| 2. Go to My Courses - Completed Courses                                                                                                    |                |                |                   |                       |           |         |
| <ol> <li>In the Activities Column on the right, click on "<evaluation name=""> - due" alongside the course listing</evaluation></li> </ol>                                                                                                    |                |                |                   |                       |           |         |
| R. Answer the questions and submit. The "View Certificate" country of the submit.                                                                                                    |                |                |                   |                       |           |         |
| and view continued inity will appear diviligate the course nating in the view certificate column.                                                                                                    |                |                |                   |                       |           |         |

**Step 13: Locate Program Certificate -** Once you complete all the courses in the program, you will receive a Program Certificate. That Program Certificate will be available in My Programs.

| My Progra                                                        | ams                                                                       |                                                                          |                      |                      |
|------------------------------------------------------------------|---------------------------------------------------------------------------|--------------------------------------------------------------------------|----------------------|----------------------|
| Be sure to reg                                                   | gister for your recommend                                                 | ded courses. You may also view Course C                                  | atalog for a full    | l list of course     |
| Click on a program<br>If any program liste<br>name to see detail | name below to view program and<br>d below is "Pending" there may be<br>s. | course details.<br>one or more courses within that program where your en | rollment is not comp | olete; click program |
| Program Enroll I                                                 | Date Program Enrollment Statu                                             | s Program Name                                                           | Completion Date      | Certificate          |
| Program Enroll I<br>06/20/2024                                   | Date Program Enrollment Status                                            | NYSPHC Educational Series 2 (2023-2024) Certificate                      | Completion Date      | Certificate          |

# Congrats! You have successfully enrolled and completed an LMS Certificate Program.

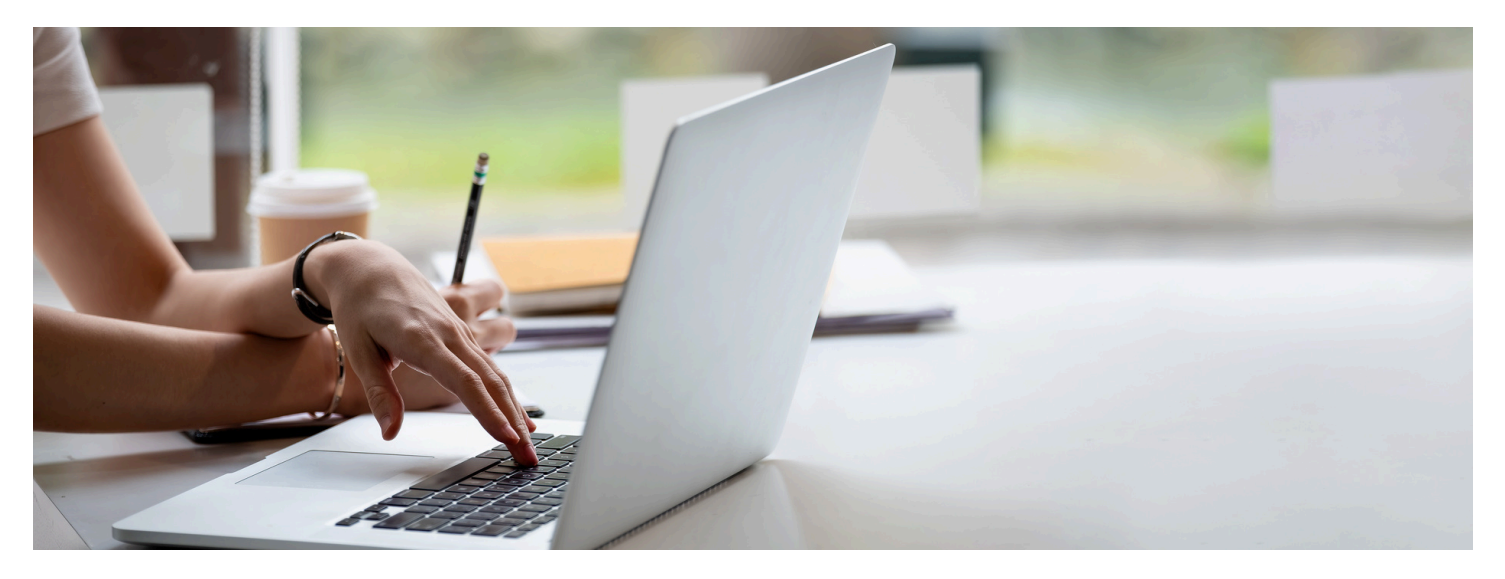

#### **Contact Us**

For questions about your LMS Certificate Program enrollment and completion or general access, please contact the LMS support contacts listed below. For all other questions about content in the LMS, please contact your regional Fellowship Placement Coordinator or Fellowship Program Specialist or view the help content on the Training & Resources website.

#### **Contact Information**

518-473-4223 (Press 3 for Abbey)

**LMS Support** 

edlearn@health.ny.gov

Online LMS Help Resources for Fellows

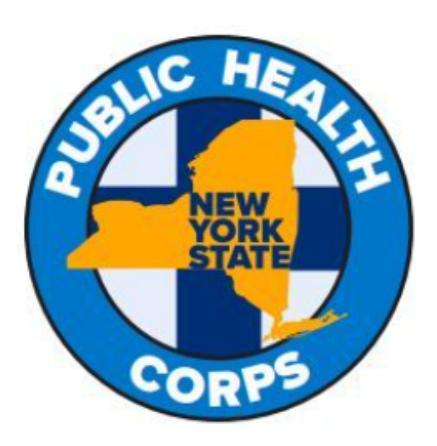